## Using 'Download to Citation Manager' links with EndNote

1. Downloading to citation manager from search results

# 1.1. Select check boxes and choose 'download to citation manager' radio button

| ox                                                                                                    | FORD JOURNALS                                                                                                    |                                            | CONTACT U                                                                                                    | S MY BASKET         | MY ACCOUNT |  |  |  |
|----------------------------------------------------------------------------------------------------|----------------------------------------------------------------------------------------------------|--------------------------------------------|----------------------------------------------------------------------------------------------------|---------------------|------------|--|--|--|
| S. Con                                                                                                    | Mala Sale - State                                                                                                    | A STATE                                    | ELTHER STREET                                                                                                    | COSTARY             |            |  |  |  |
| IC<br>N                                                                                                    | ES JOURNAL                                                                                                    | OF<br>CE                                   |                                                                                                    |                     |            |  |  |  |
| ABO                                                                                                    | JT THIS JOURNAL CONTACT T                                                                                                    | HIS JOURNAL SUBSCRIPTI                     | ONS CURREN                                                                                                    | IT ISSUE ARCHI      | IVE SEARCH |  |  |  |
| Brou                                                                                                    | ught to you by: Oxford Unive                                                                                                    | rsity Press Sign In as Perso               | onal Subscriber                                                                                                    |                     |            |  |  |  |
| <u>Oxfo</u>                                                                                                    | rd Journals > Life Sciences > ICE                                                                                                    | S Journal of Marine Science                | Search > Results                                                                                                    |                     |            |  |  |  |
|                                                                                                    |                                                                                                    | Results 1-10 (of 399                       | found) <u>Next 10</u> »                                                                                                    |                     |            |  |  |  |
| My<br>fis<br>Feb                                                                                                    | <b>search criteria:</b><br>h (all words in title)<br>) 1926 through Jul 2007                                                                                                    | <u>Alert me</u> when n<br>Save this search | <b>standard</b> / <u>condensed</u> citation format<br><b>10</b> / <u>25</u> / <u>40</u> / <u>60</u> / <u>80</u> results per page<br><b>best matches</b> / <u>newest</u> / <u>oldest</u> first<br>n new articles matching this search are published<br><b>rch</b> to my Personal Archive |                     |            |  |  |  |
| ☑                                                                                                    | For checked items below:                                                                                                    | Go Oview abstracts                         | in new window 🛛 💿 dow                                                                                                    | nload to citation i | manager    |  |  |  |
| Ple.<br>cor<br>pur                                                                                                    | Please note that articles prior to 1996 are not normally available via a current subscription. In order to view content before this time, access to the Oxford Journals <u>digital archive</u> is required. Alternatively, you may purchase short-term access on a <b>Pay per Article</b> basis.         Image: session Discussion summary:       SESSION Discussion Summary:         Stephen J. Walsh, Olav Rune Godø, and Kathrine Michalsen                                                                                           |                                            |                                                                                                    |                     |            |  |  |  |
| V                                                                                                    | <ul> <li>W. J. Overholtz, J. S. Link, and L. E. Suslowicz</li> <li>Consumption of important pelagic fish and squid by predatory fish in the northeastern USA shelf ecosystem with some fishery comparisons</li> <li>ICES J. Mar. Sci., August 2000; 57: 1147 - 1159.</li> <li>research-article Articles Consumption of important pelagic fish and squid by predatory fish in the northeastern USA shelf ecosystem with some166 Water St, Woods Hole, MA, 02543, USA The fish biomass on the continental shelf off the eastern</li> </ul> |                                            |                                                                                                    |                     |            |  |  |  |
| <ul> <li>Sam McClatchie, Jon Alsop, Zhen Ye, and Roger F. Coombs</li> <li>Consequence of swimbladder model choice and fish orientation to target</li> <li>Strength of three New Zealand fish species</li> <li>ICES J. Mar. Sci., October 1996; 53: 847 - 862.</li> <li>Sumclassing and the species Sam McClatchie Jon AlsopColumbia, Canada, V8L 482 Information on fish orientation has lagged behind the development</li> </ul> |                                                                                                    |                                            |                                                                                                    |                     |            |  |  |  |

# 1.2. Select 'download to citation manager' and click

|                                                                                                    | CONTROLIO        |                                    |               |  |  |  |
|----------------------------------------------------------------------------------------------------|------------------|------------------------------------|---------------|--|--|--|
| OXFORD JOURNALS                                                                                                    | CONTACT US       | MITBASKET                          | MIT ACCOUNT   |  |  |  |
| ICES JOURNAL OF<br>MARINE SCIENCE                                                                                                    | C-Allestin       |                                    |               |  |  |  |
| ABOUT THIS JOURNAL CONTACT THIS JOURNAL SUBSCRIPTIONS                                                                                                    | CURRENT          | SSUE ARCHI                         | VE SEARCH     |  |  |  |
| Brought to you by: Oxford University Press Sign In as Personal Subscriber                                                                                                    |                  |                                    |               |  |  |  |
| Oxford Journals > Life Sciences > ICES Journal of Marine Science > Selected Abstr                                                                                                    | acts             |                                    |               |  |  |  |
| Selected Abstracts<br>Returned: 3 citations and abstracts. Click on down arrow or scroll abstracts.                                                                                                    | to see           | mload ALL Selec<br>itation Manager | ted Citations |  |  |  |
| <ul> <li>Stephen J. Walsh, Olav Rune Godø, and Kathrine Michalsen<br/>Fish behaviour relevant to fish catchability<br/>ICES J. Mar. Sci. 61: 1238-1239.</li> </ul>                                                |                  |                                    |               |  |  |  |
| W. J. Overholtz, J. S. Link, and L. E. Suslowicz<br>Consumption of important pelagic fish and squid by predatory fis<br>ecosystem with some fishery comparisons<br>ICES J. Mar. Sci. 57: 1147-1159.               | sh in the north  | eastern USA                        | shelf         |  |  |  |
| Sam McClatchie, Jon Alsop, Zhen Ye, and Roger F. Coombs<br>Consequence of swimbladder model choice and fish orientation to target strength of three New Zealand<br>fish species<br>ICES J. Mar. Sci. 53: 847-862. |                  |                                    |               |  |  |  |
| Abstract 1 of 3 <                                                                                                    |                  |                                    |               |  |  |  |
| [Full Text of Walsh et al.] [Reprint (PDF) Version of Walsh et al.]                                                                                                    |                  |                                    |               |  |  |  |
| Abstract 2 of 3 🖬                                                                                                    |                  |                                    |               |  |  |  |
| Consumption of important pelagic fish and squid by predatory fish in<br>the northeastern USA shelf ecosystem with some fishery comparisons                                                                        |                  |                                    |               |  |  |  |
| W. J. Overholtz, J. S. Link and L. E. Suslowicz<br>National Marine Fisheries Service, Northeast Fisheries Science Center 166 Water St, We                                                                         | oods Hole, MA, 0 | 2543, USA                          |               |  |  |  |

#### 1.3. Click 'Download ALL Selected Citations to Citation Manager'

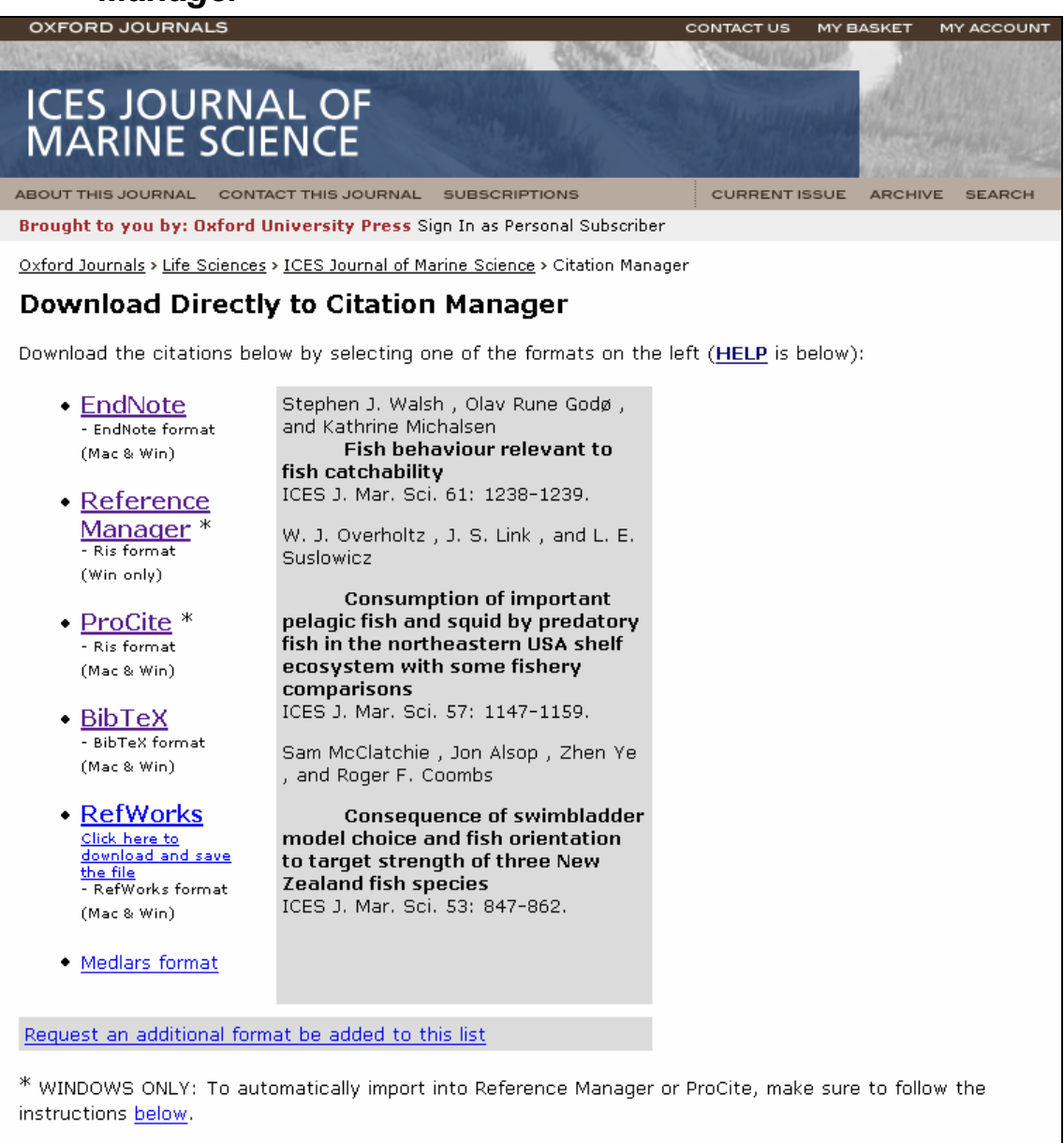

#### 1.4. Click EndNote and choose to open the filtype with EndNote

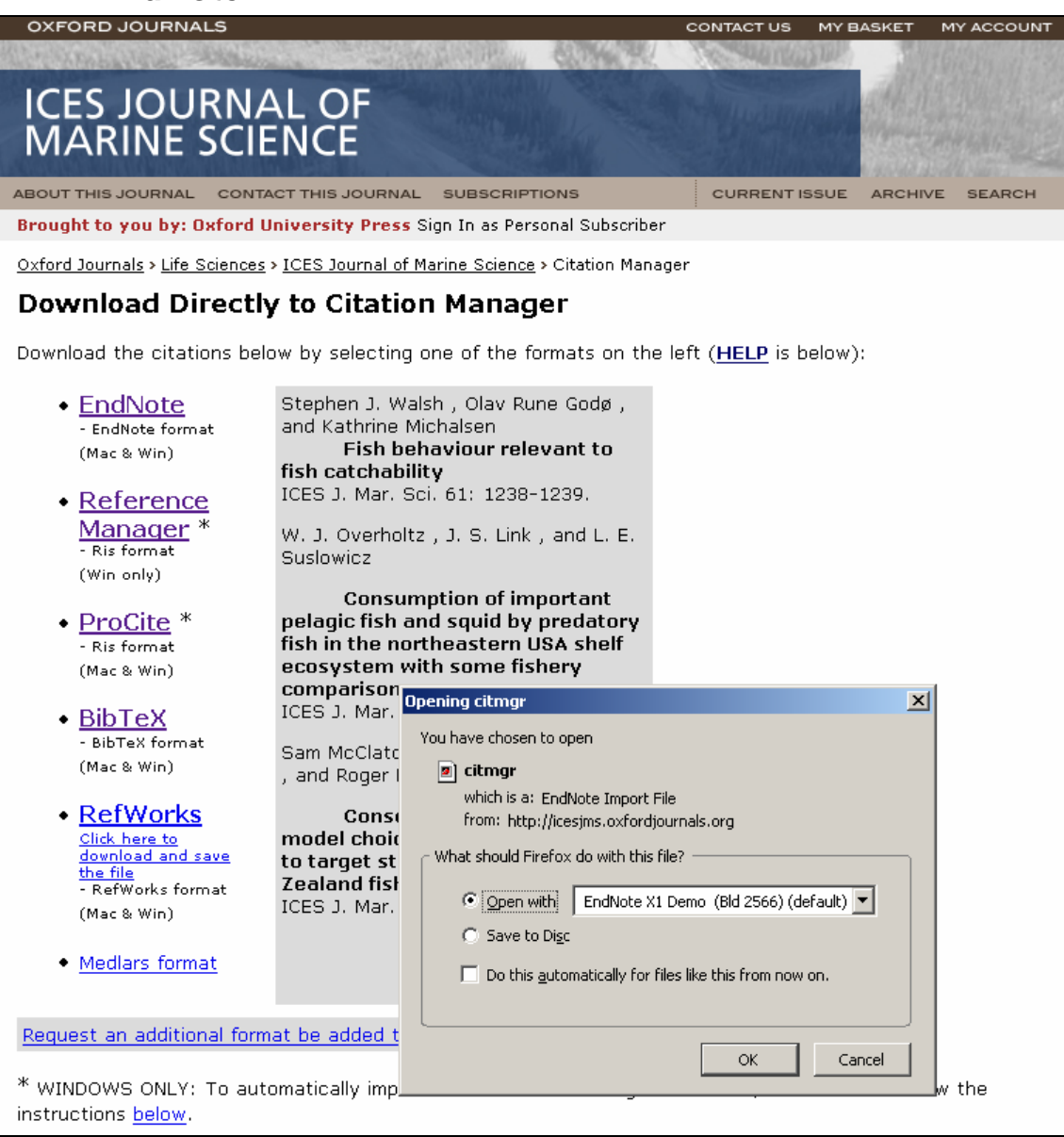

#### 1.5. Choose the library to import the files into

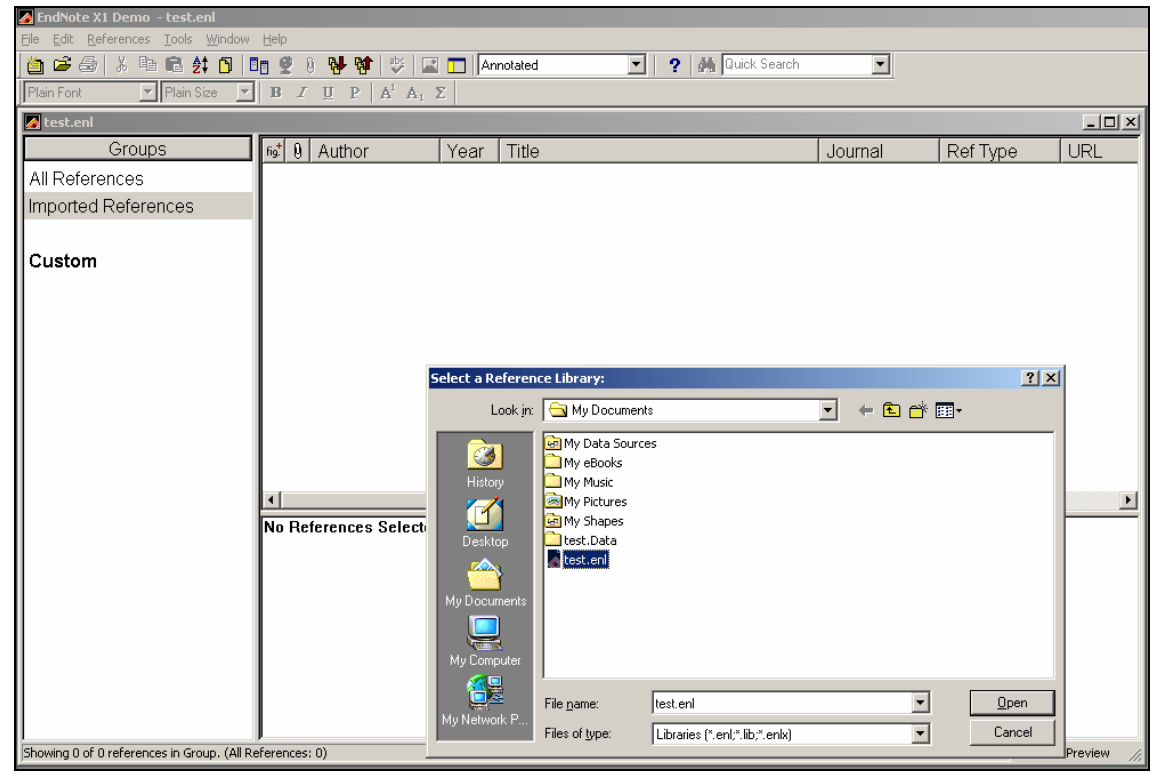

#### 1.6. Endnote displays the imported references

| 🛃 EndNote X1 Demo – test.enl                              |                                                                                          |                                                   |                                                                        |                                     |                    |                                      |      |
|-----------------------------------------------------------|------------------------------------------------------------------------------------------|---------------------------------------------------|------------------------------------------------------------------------|-------------------------------------|--------------------|--------------------------------------|------|
| <u>File Edit R</u> eferences <u>T</u> ools <u>W</u> indow | Help                                                                                     |                                                   |                                                                        |                                     |                    |                                      |      |
| 🍅 🛥 🎒 👗 🖻 🖻 🛃 🚺                                           | lo 🔮 🕴 😽 🕸 📮                                                                             | 🛾 🔲 Annotated                                     | 💌 💡 🏘 Quick Search                                                     | <b>~</b>                            |                    |                                      |      |
| Plain Font 💽 Plain Size 💌                                 | $\mathbf{B} \ I \ \underline{\mathbf{U}} \ \mathbf{P} \ \mathbf{A}^{1} \ \mathbf{A}_{1}$ | Σ                                                 |                                                                        |                                     |                    |                                      |      |
| 🚺 test.enl                                                |                                                                                          |                                                   |                                                                        |                                     |                    | _10                                  | l ×I |
| Groups                                                    | fist 🛛 Author                                                                            | Year Title                                        |                                                                        | Journal                             | Ref Type           | URL                                  | Τ    |
| All References                                            | McClatchie                                                                               | 1996 Consequence                                  | ce of swimbladder model                                                | ICES J. Ma                          | Journal Arti       | http://icesjms.oxfor.                |      |
| Imported References                                       | Overholtz                                                                                | 2000 Consumptio                                   | n of important pelagic fis                                             | ICES J. Ma                          | Journal Arti       | http://icesjms.oxfor.                |      |
|                                                           | Walsh                                                                                    | 2004 Fish behavio                                 | our relevant to fish catcha                                            | ICES J. Ma                          | Journal Arti       | http://icesjms.oxfor.                |      |
| Custom                                                    |                                                                                          |                                                   |                                                                        |                                     |                    |                                      |      |
| Custom                                                    |                                                                                          |                                                   |                                                                        |                                     |                    |                                      |      |
|                                                           |                                                                                          |                                                   |                                                                        |                                     |                    |                                      |      |
|                                                           |                                                                                          |                                                   |                                                                        |                                     |                    |                                      |      |
|                                                           |                                                                                          |                                                   |                                                                        |                                     |                    |                                      |      |
|                                                           |                                                                                          |                                                   |                                                                        |                                     |                    |                                      |      |
|                                                           |                                                                                          |                                                   |                                                                        |                                     |                    |                                      |      |
|                                                           |                                                                                          |                                                   |                                                                        |                                     |                    |                                      |      |
|                                                           |                                                                                          |                                                   |                                                                        |                                     |                    |                                      |      |
|                                                           |                                                                                          |                                                   |                                                                        |                                     |                    |                                      |      |
|                                                           |                                                                                          |                                                   |                                                                        |                                     |                    |                                      |      |
|                                                           | McClatchie, S., J. Also                                                                  | op, et al. (1996). "Cor<br>fish energies "ICES. I | sequence of swimbladder                                                | model choice ar                     | nd fish orientatio | on to target strength                | -    |
|                                                           | Information on                                                                           | fish orientation has la                           | <u>. Mar. SCI.</u> <b>93</b> (5). 647-602.<br>aged behind the developm | ent of models to                    | octimato targot    | strength from fich                   |      |
|                                                           | swimbladders.                                                                            | despite fish tilt andle                           | being an important variable                                            | e influencina tara                  | estimate targer    | v studies compare                    |      |
|                                                           | models, becau                                                                            | se authors generally o                            | compare their own model re                                             | sults with exper                    | imental data. W    | e contrast three                     |      |
|                                                           | models for esti                                                                          | mating target strength                            | n from fish swimbladders, a                                            | nd compare the                      | magnitude of th    | e differences                        |      |
|                                                           | between mode                                                                             | is to the effects of fish                         | tilt angle on target strength                                          | . The swimblade                     | der models con     | pared were the                       | . –  |
|                                                           | average target                                                                           | strengths with accura                             | er mouer, and the equicyline<br>icy between the "exact" mai            | uer mouer. The c<br>oning method so | ueronned cylind    | er mouer should give<br>approximate" | 3    |
|                                                           | equicylinder so                                                                          | lution. The effect on a                           | verage target strength of ha                                           | avina a 5ídeare                     | es} or a 15{dea    | rees} standard                       |      |
|                                                           | deviation of tilt                                                                        | analoc ic far moro cir                            | nificant than the choice of r                                          | nodel used to e                     | ctimato tarnot c   | tronath We estimate                  | . –  |
| Showing 3 of 3 references in Group. (All Re               | eferences: 3)                                                                            |                                                   |                                                                        |                                     |                    | ★ Hide Preview                       | 11.  |

# 2. Alternatively, click 'Download to citation manager' on any article

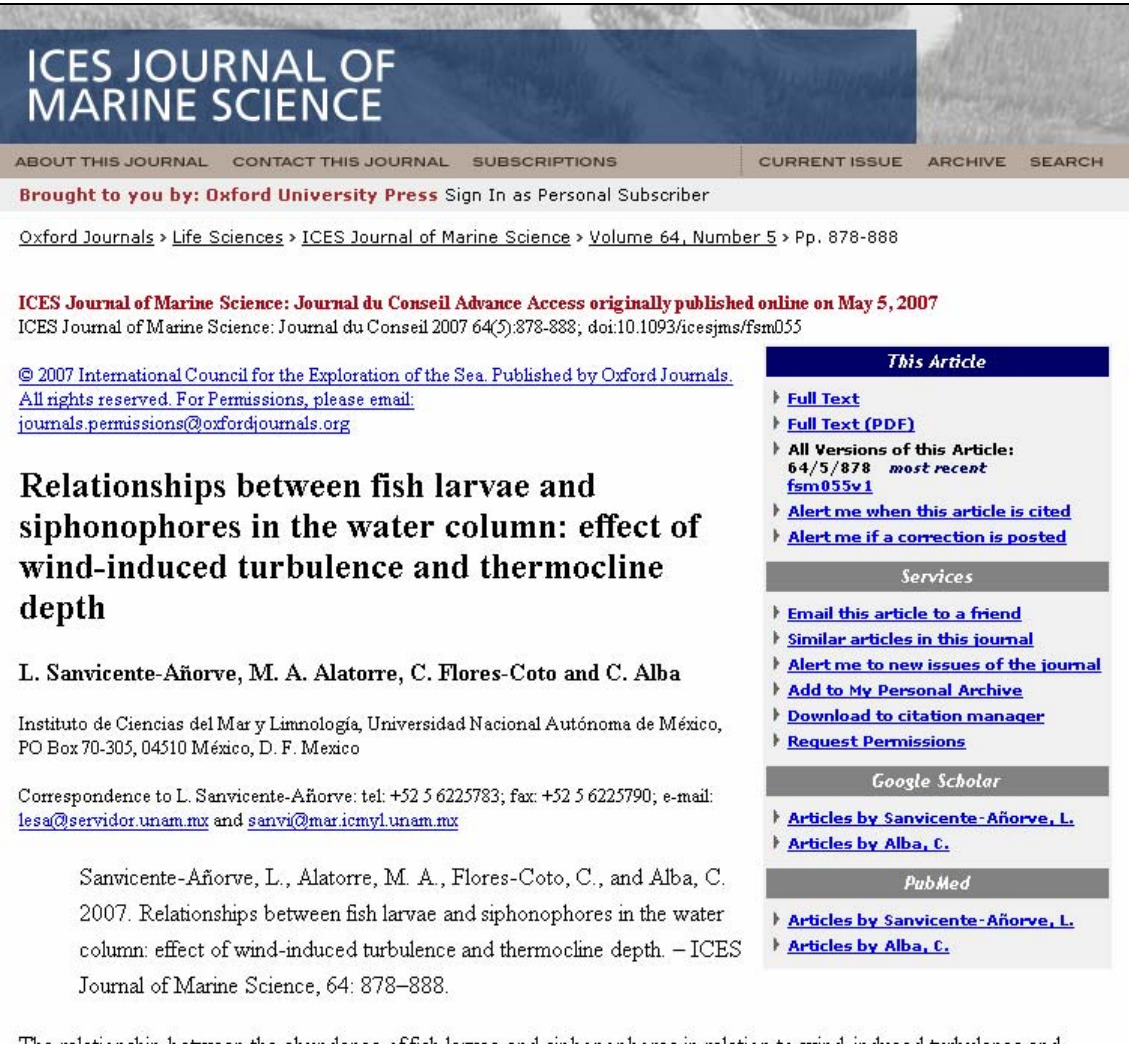

The relationship between the abundance of fish larvae and siphonophores in relation to wind-induced turbulence and thickness of the mixed layer in the southern Gulf of Mexico were studied during two periods of different wind conditions: April ( $5.25 \text{ m s}^{-1}$ ) and October ( $6.5 \text{ m s}^{-1}$ ). The Spearman correlation between fish larvae and siphonophores revealed a random relationship in the 0–10 m layer during April and in the 0–20 m layer in October. This structure presumably

## 2.1. Select EndNote from the list of choices

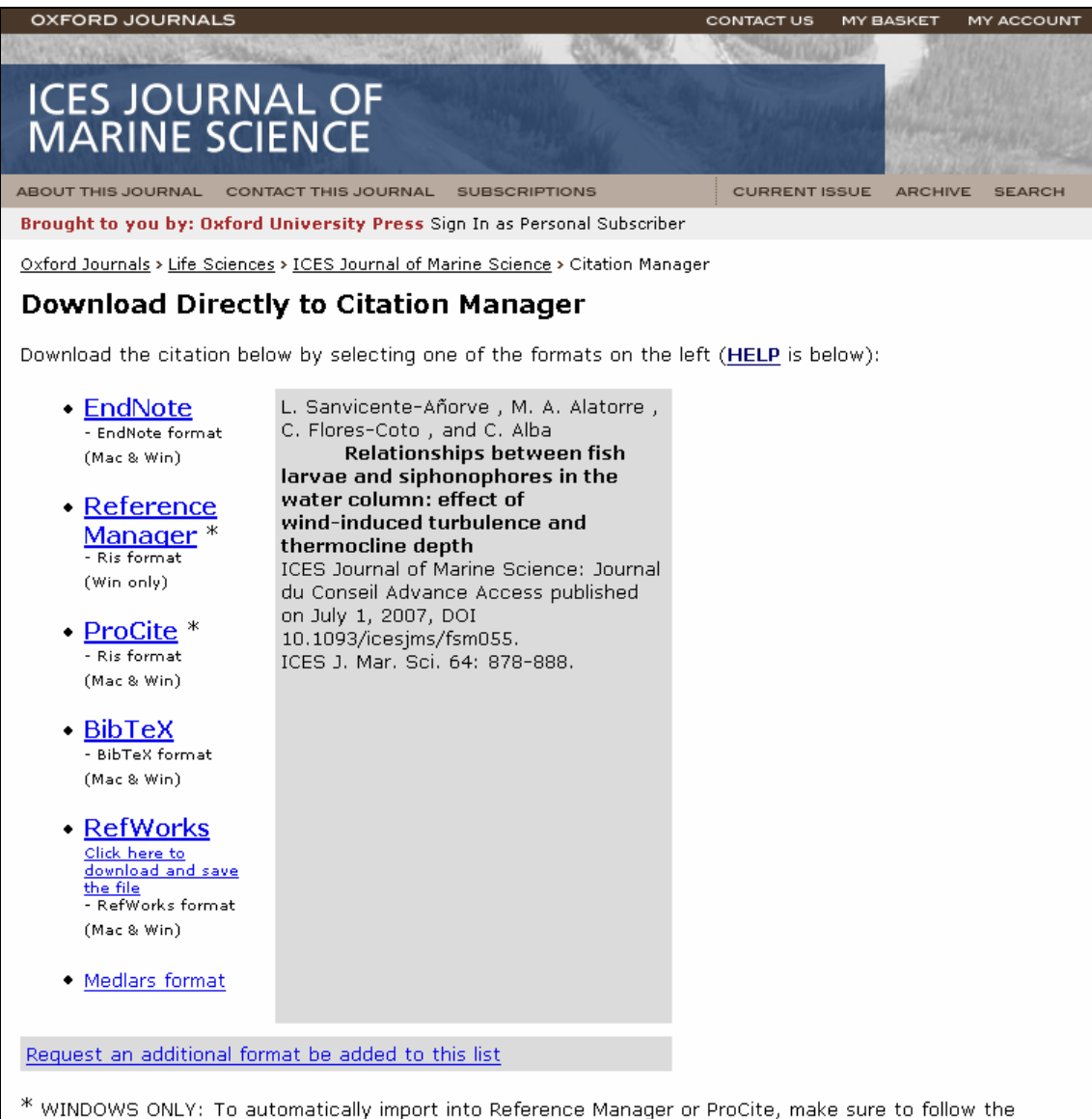

instructions below.

## 2.2. Choose library to add reference to

| Chanote XI Demo - testieni                                                                                                    |                                                                                                    |                         |                   |                                          |              |              |                        |  |
|----------------------------------------------------------------------------------------------------|----------------------------------------------------------------------------------------------------|-------------------------|-------------------|------------------------------------------|--------------|--------------|------------------------|--|
| Ele Edit References Icols Window Help                                                                                                    |                                                                                                    |                         |                   |                                          |              |              |                        |  |
| 🛅 🖙 🚭 👗 🖻 💼 😫 Ď 🛽                                                                                                    | 1 <mark>0 🔮 🕴 😽 💖 </mark> 🖬                                                                           | 🛯 🔲 🖾 🔝                 | d 💌               | ? 🏘 Quick Search                         | -            |              |                        |  |
| Plain Font 💌 Plain Size 💌                                                                                                    | $  \mathbf{B} \ \mathbf{I} \ \underline{\mathbf{U}} \ \mathbf{P} \   \mathbf{A}^{1} \ \mathbf{A}_{1}$ | Σ                       |                   |                                          |              |              |                        |  |
| 🜌 test.enl                                                                                                    |                                                                                                    |                         |                   |                                          |              |              | _O×                    |  |
| Groups                                                                                                    | fig <sup>‡</sup> 🛛 Author                                                                             | Year Title              | )                 |                                          | Journal      | Ref Type     | URL                    |  |
| All References                                                                                                    | McClatchie                                                                                            | 1996 Cor                | nsequence of sw   | imbladder model                          | ICES J. Ma   | Journal Arti | http://icesjms.oxfor   |  |
| Imported References                                                                                                    | Overholtz<br>Walch                                                                                    | 2000 Cor<br>2004 Eich   | sumption of imp   | ortant pelagic fis                       | ICES J. Ma   | Journal Arti | http://icesjms.oxfor   |  |
|                                                                                                    | ( valsii                                                                                              | 2004 115                | i benaviour rele- | and to instructed a                      | ICEO J. IVId | Journal Arti | http:///cesjinis.oxior |  |
| Custom                                                                                                    |                                                                                                    |                         |                   |                                          |              |              |                        |  |
|                                                                                                    |                                                                                                    |                         |                   |                                          |              |              |                        |  |
|                                                                                                    |                                                                                                    |                         |                   |                                          |              |              |                        |  |
|                                                                                                    |                                                                                                    |                         |                   |                                          |              |              |                        |  |
|                                                                                                    |                                                                                                    | Select a Referer        | nce Library:      |                                          |              | ? ×          |                        |  |
|                                                                                                    |                                                                                                    | Look in: 🔄 My Documents |                   |                                          |              |              |                        |  |
|                                                                                                    |                                                                                                    |                         | My Data Sources   | n en en en en en en en en en en en en en |              |              |                        |  |
|                                                                                                    |                                                                                                    |                         | My eBooks         |                                          |              |              |                        |  |
|                                                                                                    |                                                                                                    | History                 | My Music          |                                          |              |              |                        |  |
|                                                                                                    | McClatchie, S., J. Als                                                                                |                         | My Shapes         |                                          |              |              | n to target strength   |  |
|                                                                                                    | of three New Zealanc                                                                                  | Desktop                 | test.Data         |                                          |              |              |                        |  |
|                                                                                                    | Information on                                                                                        |                         | test.eni          |                                          |              |              | strength from fish     |  |
|                                                                                                    | models becau                                                                                          | My Documents            |                   |                                          |              |              | contrast three         |  |
|                                                                                                    | models for est                                                                                        |                         |                   |                                          |              |              | e differences          |  |
|                                                                                                    | between mod                                                                                           | Mu Computer             |                   |                                          |              |              | pared were the         |  |
|                                                                                                    | mapping metr                                                                                          | My compater             | -                 |                                          |              |              | r model should give    |  |
|                                                                                                    | equicylinder s                                                                                        |                         | File name:        |                                          | •            | <u>O</u> pen | es} standard           |  |
| Showing 3 of 3 references in Group. (All Ru                                                                                                    | deviation of til                                                                                      | My Network P            | Files of type:    | Libraries (*.enl;*.lib;*.enlx)           | •            | Cancel       | onath Wo octimato ▲    |  |
| parter and a second control of the second control of the second co |                                                                                                    |                         |                   |                                          |              |              |                        |  |

#### 2.3. Reference appears in 'Imported References' in EndNote

| Bile Edit Enformences Look Window Help         Classical Plant State         Plant Form         Plant State         Custom         Sanvicente-Anorve, L., M. A. Alatorre, et al. (2007). "Relationships between fish larvae and siphonophores in the water column. effect of wind-induced turbulence and thermocline depth." ICES J. Mar. Journal Arti http:///ccesjms.co.for.         Custom         Sanvicente-Anorve, L., M. A. Alatorre, et al. (2007). "Relationships between fish larvae and siphonophores in the water column. effect of wind-induced turbulence and thermocline depth." ICES J. Mar. Sci. 64(5): 878-888.         Sanvicente-Anorve, L., Alatorre, M. A., Flores-Coto, C., and Alba, C. 2007. Relationships between fish larvae and siphonophores in the water relation to wind-induced turbulence and thermocline depth." ICES J. Mar. Sci. 64(5): 878-888.         Sanvicente-Anorve, L., Alatorre, M. A., Flores-Coto, C., and Alba, C. 2007. Relationships between fish larvae and siphonophores in relation to wind-induced turbulence and thermocline depth." ICES J. Mar. Sci. 64(5): 878-888.         Sanvicente-Anorve, L., Alatorre, M. A., Flores-Coto, C., and Alba, C. 2007. Relationships between fish larvae and siphonophores in relation to wind-induced turbulence and thermocline depth ICES J. Mar. Sci. 64(5): 878-888.         Sanvicente-Anorve, I., Alatore, M. A., Flores-Coto, C., and Alba, C. 2007. Relationships between fish larvae and siphonophores in relation to wind-induced turbulence and thermocline depth ICES J. Mar. Sci. 64(5): 878-888.         Sanvicente-Anorve, I., The section of the mixed layer in the southere of the Site aned siphonophores in relation to wind-induced turbulence                                                                                                    | 🛃 EndNote X1 Demo – test.enl                              |                                                                                                |                                                 |                              |                                      |                        |                                       |                                              |
|----------------------------------------------------------------------------------------------------|-----------------------------------------------------------|------------------------------------------------------------------------------------------------|-------------------------------------------------|------------------------------|--------------------------------------|------------------------|---------------------------------------|----------------------------------------------|
| Custom   Sarvicente-Anorve, L., M. A. Alatorre, et al. (2007). "Relationships between fish larvae and siphonophores in the water column. effect of wind-induced turbulence and thermocline depth." ICES J. Mar. Sci. 64(5): 878-888. Sarvicente-Anorve, L., M. A. Alatorre, et al. (2007). "Relationships between fish larvae and siphonophores in the water column. effect of wind-induced turbulence and thermocline depth." ICES J. Mar. Sci. 64(5): 878-888. Sarvicente-Anorve, L., M. A. Alatorre, M. A., Flores-Coto, C., and Alba, C. 2007. Relationships between fish larvae and siphonophores in the water column. effect of wind-induced turbulence and thermocline depth." ICES J. Mar. Sci. 64(5): 878-888. Sarvicente-Anorve, L., Altorre, M. A., Flores-Coto, C., and Alba, C. 2007. Relationships between fish larvae and siphonophores in the water column. effect of wind-induced turbulence and thermocline depth." ICES J. Juar. Sci. 64(5): 878-888. Sarvicente-Anorve, L., Altorre, M. A., Flores-Coto, C., and Alba, C. 2007. Relationships between fish larvae and siphonophores in the water column. effect of wind-induced turbulence and thermocline depth. ICES J. Journal of Marine Science, 64: 878-888. The relationship between the abundance of fish larvae and siphonophores in relation to wind-induced turbulence and thermocline depth. ICES J. Journal of Marine Science, 64: 878-888. The relationship between the abundance of fish larvae and siphonophores in relation to wind-induced turbulence and thermocline depth. ICES J. Journal of Marine Science, 64: 878-888. The relationship between the abundance of fish larvae and siphonophores in relation to wind-induced turbulence and thermocline depth. ICES J. Journal or to wind-induced turbulence and historiaes sites in the vater column. Whereas thermocline depth or L. 20 m layer during April and in the 0-20 m layer in October. This structure presumably persists while turbulence relations between inshi larvae and siphonophores in relation to wind-induced turb                                                                                                    | <u>File Edit R</u> eferences <u>T</u> ools <u>W</u> indow | Help                                                                                           |                                                 |                              |                                      |                        |                                       |                                              |
| Plan Size       P / II P A' A, E         Imported References       Imported References         Custom       Sanvicente-Anorve, L., M. A. Alatorre, et al. (2007). "Relationships between fish larvae and siphonophores in the water column: effect of wind-induced turbulence and thermocline depth." ICES J. Mar. Sci. 64(5): 878-888.         Sanvicente-Anorve, L., M. A. Alatorre, et al. (2007). "Relationships between fish larvae and siphonophores in the water column: effect of wind-induced turbulence and thermocline depth." ICES J. Mar. Sci. 64(5): 878-888.         Sanvicente-Anorve, L., Alatorre, M. A., Flores-Coto, C., and Alao, C. 2007. Relationships between fish larvae and siphonophores in the water column: effect of wind-induced turbulence and thermocline depth." ICES J. Mar. Sci. 64(5): 878-888.         Sanvicente-Anorve, L., Alatorre, M. A., Flores-Coto, C., and Alao, C. 2007. Relationships between fish larvae and siphonophores in the water column: effect of wind-induced turbulence and thermocline depth." ICES J. Mar. Sci. 64(5): 878-888.         Sanvicente-Anorve, L., Alatorre, M. A., Flores-Coto, C., and Alao, C. 2007. Relationships between fish larvae and siphonophores in relation to wind-induced turbulence and thermocline and thermocline depth. ICES Journal of Marine Science, 64: 878-888. The relationship between the abundance of fish larvae and siphonophores in relation to wind-induced turbulence and thermocline Gut Mexico were studied during two periods of different wind conditions: April (52 m s-1) and October (6 5 m s-1). The Spearman correlation between fish larvae and siphonophores revealed a random relationship in the 0-10 m layer during April and in the 0-20 m layer in October. This structure presumably persists while turbulent orces remain at stifficient strength. Positive patterns were ob                                                                                                    | 🍅 🛥 🎒 👗 🖻 🖻 🛃 🚺                                           | 18 🔮 🕴 🖖 🔯 🐺 📓                                                                                 | Annotated                                       | 🔽 🛛 🥐 🍂 Quick Search         | •                                    |                        |                                       |                                              |
| Itestent       Image: Servicente-Anorye, L, M. A. Alatorre, et al. (2007). "Relationships between fish larvae and siphonophores in the water column. effect of wind-induced turbulence and thermocline depth." ICES J. Mar. Sci. 64(5): 878-888. Sarvicente-Anorye, L, M. A. Alatorre, et al. (2007). "Relationships between fish larvae and siphonophores in the water column. effect of wind-induced turbulence and thermocline depth." ICES J. Mar. Sci. 64(5): 878-888. Sarvicente-Anorye, L, M. A. Alatorre, et al. (2007). "Relationships between fish larvae and siphonophores in the water column. effect of wind-induced turbulence and thermocline depth." ICES J. Mar. Sci. 64(5): 878-888. Sarvicente-Anorye, L, Altorre, M. A. Flores-Coto, C. and Alba, C. 2007. Relationships between fish larvae and siphonophores in the water column. effect of wind-induced turbulence and thermocline depth." ICES J. Mar. Sci. 64(5): 878-888. The relation fib between the southern Gulf of Moxico were studied during two periods of different wind conditions: April (5.2 m s-1) and October (6.5 m s-1). The Spearman correlation between fish larvae and siphonophores in relation to wind-induced turbulence and thermocline depth in the southern Gulf of Moxico were studied during two periods of different wind conditions: April (5.2 m s-1) and October (6.5 m s-1). The Spearman correlation between fish larvae and siphonophores revealed a random relationship in the 0-10 m layer during April and in the 0-20 m layer in October. This structure presumably persists while turbulent forces remain at sufficient strength. Positive patterns were observed deeper in the water column. Whereas thermocline position during a during the depth experiention and positive relationship between the atterned water solumn. Whereas thermocline position during the depth experiention and positive relationship persists while turbulence and sufficient strength. Positive patterns were observed deeper in the water column. Whereas thermocline position direct                                                                                                    | Plain Font 💽 Plain Size 💌                                 | $\mathbf{B} \ \mathcal{I} \ \underline{\mathbf{U}} \ \mathbf{P} \ \mathbf{A}^1 \ \mathbf{A}_1$ | Σ                                               |                              |                                      |                        |                                       |                                              |
| Groups       10       Author       Year       Title       Journal       Ref Type       URL         All References       Sanvicente                                                                                                    | 🛃 test.enl                                                |                                                                                                |                                                 |                              |                                      |                        |                                       | <u>_                                    </u> |
| All References Imported References Custom Sanvicente-Anorve, L., M. A. Alatorre, et al. (2007). "Relationships between fish larvae and siphonophores in the water column: effect of wind-induced turbulence and thermocline depth." ICES J. Mar. Sci. <b>64</b> (5): 878-888. Sanvicente-Anorve, L., Alatorre, M. A., Flores-Coto, C., and Alba, C. 2007. Relationships between fish larvae and siphonophores in the water column: effect of wind-induced turbulence and thermocline depth." ICES J. Mar. Sci. <b>64</b> (5): 878-888. Sanvicente-Anorve, L., Alatorre, M. A., Flores-Coto, C., and Alba, C. 2007. Relationships between fish larvae and siphonophores in relation by marine Science, 64: 878-888. The relationship between the abundance of fish larvae and siphonophores in relation to wind-induced turbulence and thickness of the mixed layer in the southern Gulf of Mexico were studied during two periods of different wind conditions: April 62: 50: ms-1) and October (65 ms-1). The Spearman correlation between fish larvae and siphonophores remain at sufficient strength. Positive patterns were observed deeper in the water column. Whereas thermocline position did not correspond with the depth separating random and positive relationships low turbulence values did not correspond with the depth separating random and positive relationships.                                                                                                    | Groups                                                    | 崎 9 Author                                                                                     | Year Title                                      |                              | Journal                              | Ref Type               | URL                                   |                                              |
| Imported References         Custom         Sanvicente-Anorve, L., M. A. Alatorre, et al. (2007). "Relationships between fish larvae and siphonophores in the water column. effect of wind-induced turbulence and thermocline depth." ICES J. Mar. Sci. 64(5): 878-888.         Sanvicente-Anorve, L., Alatorre, M. A., Flores-Coto, C., and Alba, C. 2007. Relationships between fish larvae and siphonophores in the water column. effect of wind-induced turbulence and thermocline depth." ICES J. Mar. Sci. 64(5): 878-888.         Sanvicente-Anorve, L., Alatorre, M. A., Flores-Coto, C., and Alba, C. 2007. Relationships between fish larvae and siphonophores in the water column. effect of wind-induced turbulence and thermocline depth ICES J. Juar. Sci. 64(5): 878-888.         Sanvicente-Anorve, L., Alatorre, M. A., Flores-Coto, C., and Alba, C. 2007. Relationships between fish larvae and siphonophores in relation to wind-induced turbulence and thermocline depth ICES J. Juar. Sci. 64(5): 878-888.         Sanvicente-Anorve, L., Alatorre, M. A., Flores-Coto, C., and Alba, C. 2007. Relationships between fish larvae and siphonophores in relation to wind-induced turbulence and thermocline depth ICES J. Juar. Sci. 64(5): 878-818.         Marine Science, 64: 878-888.       The relationship between the abundance of fish larvae and siphonophores in relation to wind-induced turbulence and thickness of the mixed layer in the southern Gulf of Mexico were studied during two periods of different wind conditions: April 5.25 m s-1) and October (6.5 m s-1). The Spearman correlation between fish larvae and siphonophores revealed a random relationship in the 0-10 m layer during April and in the 0-20 m layer in October. This structure presumably persists while turbulent forces remain at sufficient strength. Positive patterm                                                                                                    | All References                                            | Sanvicente                                                                                     | 2007 Relationship                               | s between fish larvae an     | ICES J. Ma                           | Journal Arti           | http://icesjms.                       | oxfor                                        |
| Custom Sanvicente-Anorve, L., M. A. Alatorre, et al. (2007). "Relationships between fish larvae and siphonophores in the water column: effect of wind-induced turbulence and thermocline depth." ICES J. Mar. Sci. 64(5): 878-888.<br>Sanvicente-Anorve, L., Alatorre, M. A., Flores-Coto, C., and Alba, C. 2007. Relationships between fish larvae and siphonophores in the water column: effect of wind-induced turbulence and thermocline depth." ICES J. Mar. Sci. 64(5): 878-888.<br>Sanvicente-Anorve, L., Alatorre, M. A., Flores-Coto, C., and Alba, C. 2007. Relationships between fish larvae and siphonophores in the water column: effect of wind-induced turbulence and thermocline depth ICES Journal of Marine Science, 64: 878-888. The relationship between the abundance of fish larvae and siphonophores in relation to wind-induced turbulence and thickness of the mixed layer in the southern Gulf of Mexico were studied during two periods of different wind conditions: April (5.25 m s-1) and October (6.5 m s-1). The Spearman correlation between fish larvae and siphonophores. This structure presumably persists while turbulent forces remain at sufficient strength. Positive patterns were observed deeper in the water column. Whereas thermocline position did not correspond with the depth senarating random and nocitive relationships. Invutrubulence withwered during a thrubulence withweight.                                                                                                    | Imported References                                       |                                                                                                |                                                 |                              |                                      |                        |                                       |                                              |
| Custom Sanvicente-Anorve, L., M. A. Alatorre, et al. (2007). "Relationships between fish larvae and siphonophores in the water<br>column: effect of wind-induced turbulence and thermocline depth." I <u>CES J. Mar. Sci. 64(5)</u> : 878-888.<br>Sanvicente-Anorve, L., Alatorre, M. A., Flores-Coto, C., and Alba, C. 2007. Relationships between fish larvae and<br>siphonophores in the water column: effect of wind-induced turbulence and thermocline depth ICES Journal of<br>Marine Science, 64: 878-888. The relationship between the abundance of fish larvae and siphonophores in relation<br>to wind-induced turbulence and thickness of the mixed layer in the southerm Gulf of Mexico were studied during two<br>periods of different wind conditions: April (5.25 m s-1) and October (6.5 m s-1). The Spearman correlation between<br>fish larvae and siphonophores revealed a random relationship in the 0-10 m layer during April and in the 0-20 m<br>layer in October. This structure presumably persists while turbulent forces remain at sufficient strength. Positive<br>patterns were observed deeper in the water column. Whereas thermocline position did not correspond with the<br>donth separating random and positive relationships. Iow turbulence values did. Observations indicate that turbulence                                                                                                    |                                                           |                                                                                                |                                                 |                              |                                      |                        |                                       |                                              |
| Sanvicente-Anorve, L., M. A. Alatorre, et al. (2007). "Relationships between fish larvae and siphonophores in the water column: effect of wind-induced turbulence and thermocline depth." <u>ICES J. Mar. Sci. 64(5)</u> : 878-888.<br>Sanvicente-Anorve, L., Alatorre, M. A., Flores-Coto, C., and Alba, C. 2007. Relationships between fish larvae and siphonophores in the water column: effect of wind-induced turbulence and thermocline depth." <u>ICES J. Mar. Sci. 64(5)</u> : 878-888.<br>Marine Science, 64: 878-888. The relationship between the abundance of fish larvae and siphonophores in relation to wind-induced turbulence and thickness of the mixed layer in the southern Gulf of Mexico were studied during two periods of different wind conditions: April (5.25 m s-1) and October (6.5 m s-1). The Spearman correlation between fish larvae and siphonophores revealed a random relationship in the 0-10 m layer during April and in the 0-20 m layer in October. This structure presumably persists while turbulence revealed and torcorrespond with the depth separation random and positive relationships. Jow turbulence values did. Observations indicate that turbulence that turbulence walkes did. Observations indicate that turbulence walkes did.                                                                                                    | Custom                                                    |                                                                                                |                                                 |                              |                                      |                        |                                       |                                              |
| Sanvicente-Anorve, L., M. A. Alatorre, et al. (2007). "Relationships between fish larvae and siphonophores in the water column: effect of wind-induced turbulence and thermocline depth." <u>ICES J. Mar. Sci.</u> <b>64</b> (5): 878-888. Sanvicente-Anorve, L., Alatorre, M. A., Flores-Coto, C., and Alba, C. 2007. Relationships between fish larvae and siphonophores in the water column: effect of wind-induced turbulence and thickness of the mixed layer in the southern Gulf of Mexico were studied during two periods of different wind conditions: April (5.25 m s-1) and October (6.5 m s-1). The Spearman correlation between fish larvae and siphonophores revealed a random relationship in the 0-10 m layer during April and in the 0-20 m layer in October. This structure presumably persists while turbulence revealed and nocitive relationships in the optime position did not correspond with the depth senarating random and positive relationships. Iow turbulence values did. Observations indicate that turbulence and senarating random and positive relationships in the outing flores indicate that turbulence in the water column.                                                                                                    |                                                           |                                                                                                |                                                 |                              |                                      |                        |                                       |                                              |
| Sanvicente-Anorve, L., M. A. Alatorre, et al. (2007). "Relationships between fish larvae and siphonophores in the water column: effect of wind-induced turbulence and thermocline depth." ICES J. Mar. Sci. <b>64</b> (5): 878-888. Sanvicente-Anorve, L., Alatorre, M. A., Flores-Coto, C., and Alba, C. 2007. Relationships between fish larvae and siphonophores in the water column: effect of wind-induced turbulence and thermocline depth." ICES J. Mar. Sci. <b>64</b> (5): 878-888. Sanvicente-Anorve, L., Alatorre, M. A., Flores-Coto, C., and Alba, C. 2007. Relationships between fish larvae and siphonophores in the water column: effect of wind-induced turbulence and thermocline depth. ICES Journal of Marine Science, 64: 878-888. The relationship between the abundance of fish larvae and siphonophores in relation to wind-induced turbulence and thickness of the mixed layer in the southern Gulf of Mexico were studied during two periods of different wind conditions: April (5.25 m s-1) and October (6.5 m s-1). The Spearman correlation between fish larvae and siphonophores revealed a random relationship in the 0-10 m layer during April and in the 0-20 m layer in October. This structure presumably persists while turbulent forces remain at sufficient strength. Positive patterns were observed deeper in the water column. Whereas thermocline position did not correspond with the depth senarating random and positive relationships. Iow turbulence used is dependent and positive relationships. Iow turbulence wiles did. Observations indicate that turbulence is the senarating random and positive relationships. Iow turbulence wiles did. Observations indicate that turbulence and sufficient strength. Positive and applicate the turbulence and wiles did. Observations indicate that turbulence and sufficient strength.                                                                                                    |                                                           |                                                                                                |                                                 |                              |                                      |                        |                                       |                                              |
| Sanvicente-Anorve, L., M. A. Alatorre, et al. (2007). "Relationships between fish larvae and siphonophores in the water column: effect of wind-induced turbulence and thermocline depth." ICES J. Mar. Sci. <b>64</b> (5): 878-888. Sanvicente-Anorve, L., Alatorre, M. A., Flores-Coto, C., and Alba, C. 2007. Relationships between fish larvae and siphonophores in the water column: effect of wind-induced turbulence and thickness of the mixed layer in the southern Gulf of Mexico were studied during two periods of different wind conditions: April (5.25 m s-1) and October (6.5 m s-1). The Spearman correlation between fish larvae and siphonophores. This structure presumably persists while turbulence semiant at sufficient strength. Positive patterns were observed deeper in the water column. Whereas thermocline position did not correspond with the depth sentengender motive relationships level with uncertained in the constructions indicate that turbulence in the water column. Whereas thermocline position did not correspond with the depth and no to respond with the depth sentengender motive relationships. In the values did. Observations indicate the turbulence is thermocline position did not correspond with the depth sentengender mater column.                                                                                                    |                                                           |                                                                                                |                                                 |                              |                                      |                        |                                       |                                              |
| Sanvicente-Anorve, L., M. A. Alatorre, et al. (2007). "Relationships between fish larvae and siphonophores in the water column: effect of wind-induced turbulence and thermocline depth." ICES J. Mar. Sci. <b>64</b> (5): 878-888. Sanvicente-Anorve, L., Alatorre, M. A., Flores-Coto, C., and Alba, C. 2007. Relationships between fish larvae and siphonophores in the water column: effect of wind-induced turbulence and thermocline depth. ICES J. Mar. Sci. <b>64</b> (5): 878-888. Sanvicente-Anorve, L., Alatorre, M. A., Flores-Coto, C., and Alba, C. 2007. Relationships between fish larvae and siphonophores in the water column: effect of wind-induced turbulence and thermocline depth. ICES Journal of Marine Science, 64: 878-888. The relationship between the abundance of fish larvae and siphonophores in relation to wind-induced turbulence and thickness of the mixed layer in the southern Gulf of Mexico were studied during two periods of different wind conditions: April (5.25 m s-1) and October (6.5 m s-1). The Spearman correlation between fish larvae and siphonophores revealed a random relationship in the 0-10 m layer during April and in the 0-20 m layer in October. This structure presumably persists while turbulence registion did not correspond with the depth sensation areadom and positive relationships. Jow water scilues did. Observations indicate the turbulence of the related on the orespond with the depth sensation areadom and positive relationships. Instructures lines did. Observations indicate the turbulence of the new observed deeper in the water column. Whereas thermocline position did not correspond with the depth sensation areadom and positive relationships. Is water science indicate the turbulence water turbulence water deventions indicate the turbulence water deventions. Instructure presentions low turbulence and users indicate the turbulence and turbulence and turbulence and science the turbulence and turbulence and turbulence and turbulence and turbulence and turbulence and turbulence and turbulence and turbulence and turb                                                                                                    |                                                           |                                                                                                |                                                 |                              |                                      |                        |                                       |                                              |
| Sanvicente-Anorve, L., M. A. Alatorre, et al. (2007). "Relationships between fish larvae and siphonophores in the water column: effect of wind-induced turbulence and thermocline depth." ICES J. Mar. Sci. <b>64</b> (5): 878-888.<br>Sanvicente-Anorve, L., Alatorre, M. A., Flores-Coto, C., and Alba, C. 2007. Relationships between fish larvae and siphonophores in the water column: effect of wind-induced turbulence and thermocline depth ICES Journal of Marine Science, 64: 878-888. The relationship between the abundance of fish larvae and siphonophores in relation to wind-induced turbulence and thickness of the mixed layer in be southern Gulf of Mexico were studied during two periods of different wind conditions: April (5.25 m s-1) and October (6.5 m s-1). The Spearman correlation between fish larvae and siphonophores revealed a random relationship in the 0-10 m layer during April and in the 0-20 m layer in October. This structure presumably persists while turbulence stermocline position did not correspond with the depth senarating random and positive relationships. Iow turbulence values did. Observations indicate that turbulence and signature and positive relationships. Iow turbulence values did. Observations indicate that turbulence and positive relationships. Iow turbulence values did. Observations indicate that turbulence and positive relationships. Iow turbulence values did. Observations indicate that turbulence and positive relationships. Iow turbulence values did. Observations indicate that turbulence and positive relationships. Iow turbulence values did. Observations indicate that turbulence and positive relationships. Iow turbulence values did. Observations indicate that turbulence and positive relationships. Iow turbulence values did. Observations indicate that turbulence and positive relationships. Iow turbulence values did. Observations indicate that turbulence and positive relationships. Iow turbulence and positive relationships. Iow turbulence and positive relationships. Iow turbulence and positive relationshi                                                                                                    |                                                           |                                                                                                |                                                 |                              |                                      |                        |                                       |                                              |
| Sanvicente-Anorve, L., M. A. Alatorre, et al. (2007). "Relationships between fish larvae and siphonophores in the water column: effect of wind-induced turbulence and thermocline depth." ICES J. Mar. Sci. <b>64</b> (5): 878-888. Sanvicente-Anorve, L., Alatorre, M. A., Flores-Coto, C., and Alba, C. 2007. Relationships between fish larvae and siphonophores in the water column: effect of wind-induced turbulence and thrubulence and thermocline depth." ICES Journal of Marine Science, 64: 878-888. The relationship between the abundance of fish larvae and siphonophores in relation to wind-induced turbulence and thickness of the mixed layer in the southerm Gulf of Mexico were studied during two periods of different wind conditions: April (5.25 m s-1) and October (6.5 m s-1). The Spearman correlation between fish larvae and siphonophores revealed a random relationship in the 0-10 m layer during April and in the 0-20 m layer in October. This structure presumably persists while turbulence remain at sufficient strength. Positive patterns were observed deeper in the water column. Whereas thermocline position did not correspond with the depth senarating random and positive relationships. Iow turbulence values did. Observations indicate that turbulence                                                                                                    |                                                           |                                                                                                |                                                 |                              |                                      |                        |                                       |                                              |
| Sanvicente-Anorve, L., M. A. Alatorre, et al. (2007). "Relationships between fish larvae and siphonophores in the water column: effect of wind-induced turbulence and thermocline depth." <u>ICES J. Mar. Sci.</u> <b>64</b> (5): 878-888. Sanvicente-Anorve, L., Alatorre, M. A., Flores-Coto, C., and Alba, C. 2007. Relationships between fish larvae and siphonophores in the water column: effect of wind-induced turbulence and thermocline depth ICES Journal of Marine Science, 64: 878-888. The relationship between the abundance of fish larvae and siphonophores in relation to wind-induced turbulence and thickness of the mixed layer in the southerm Gulf of Mexico were studied during two periods of different wind conditions: April (5.25 m s-1) and October (6.5 m s-1). The Spearman correlation between fish larvae and siphonophores revealed a random relationship in the 0-10 m layer during April and in the 0-20 m layer in October. This structure presumably persists while turbulence remain at sufficient strength. Positive patterns were observed deeper in the water column. Whereas thermocline position did not correspond with the depth senarating random and positive relationships. Jow turbulence values did. Observations indicate that turbulence and positive relationships. In the depth senarating random and positive relationships. In structure presumably persists while turbulence values did. Observations indicate that turbulence and positive relationships. In the depth senarating random and positive relationships. In the depth senarating random and positive relationships. In turbulence values did. Observations indicate that turbulence and positive relationships. In turbulence values did. Observations indicate that turbulence and positive relationships. In turbulence and positive relationships. In turbulence and positive relationships. In turbulence and positive relationships. In turbulence and positive relationships. In turbulence and positive relationships. In turbulence and positive relationships. In turbulence anead and positive relati                                                                                                    |                                                           |                                                                                                |                                                 |                              |                                      |                        |                                       |                                              |
| Sanvicente-Anorve, L., M. A. Alatorre, et al. (2007). "Relationships between fish larvae and siphonophores in the water column: effect of wind-induced turbulence and thermocline depth." <u>ICES J. Mar. Sci.</u> <b>64</b> (5): 878-888.<br>Sanvicente-Anorve, L., Alatorre, M. A., Flores-Coto, C., and Alba, C. 2007. Relationships between fish larvae and siphonophores in the water column: effect of wind-induced turbulence and thermocline depth." <u>ICES J. Mar. Sci.</u> <b>64</b> (5): 878-888.<br>Marine Science, 64: 878-888. The relationship between the abundance of fish larvae and siphonophores in relation to wind-induced turbulence and thickness of the mixed layer in the southerm Gulf of Mexico were studied during two periods of different wind conditions: April (5.25 m s-1) and October (6.5 m s-1). The Spearman correlation between fish larvae and siphonophores revealed a random relationship in the 0-10 m layer during April and in the 0-20 m layer in October. This structure presumably persists while turbulence soluten did not correspond with the depth senarating random and positive relationships. Jow turbulence values did. Observations indicate that turbulence and positive relationships. In white furthere values did. Observations indicate that turbulence and positive relationships. In white furthere values did. Observations indicate that turbulence and positive relationships. In the values column.                                                                                                    |                                                           |                                                                                                |                                                 |                              |                                      |                        |                                       |                                              |
| Sanvicente-Anorve, L., M. A. Alatorre, et al. (2007). "Relationships between fish larvae and siphonophores in the water column: effect of wind-induced turbulence and thermocline depth." ICES J. Mar. Sci. <b>64</b> (5): 878-888. Sanvicente-Anorve, L., Alatorre, M. A., Flores-Coto, C., and Alba, C. 2007. Relationships between fish larvae and siphonophores in the water column: effect of wind-induced turbulence and thermocline depth." ICES J. Mar. Sci. <b>64</b> (5): 878-888. Sanvicente-Anorve, L., Alatorre, M. A., Flores-Coto, C., and Alba, C. 2007. Relationships between fish larvae and siphonophores in the water column: effect of wind-induced turbulence and thermocline depth ICES Journal of Marine Science, 64: 878-888. The relationship between the abundance of fish larvae and siphonophores in relation to wind-induced turbulence and thickness of the mixed layer in the southern Gulf of Mexico were studied during two periods of different wind conditions: April (5.25 m s-1) and October (6.5 m s-1). The Spearman correlation between fish larvae and siphonophores revealed a random relationship in the 0-10 m layer during April and in the 0-20 m layer in October. This structure presumably persists while turbulence regoint at sufficient strength. Positive patterns were observed deeper in the water column. Whereas thermocline position did not correspond with the depth senarating random and positive relationships. Iow turbulence values did. Observations indicate that turbulence are layer in the water column.                                                                                                    |                                                           |                                                                                                |                                                 |                              |                                      |                        |                                       |                                              |
| column: effect of wind-induced turbulence and thermocline depth." ICES J. Mar. Sci. <b>64</b> (5): 878-888.<br>Sanvicente-Anorve, L., Alatorre, M. A., Flores-Coto, C., and Alba, C. 2007. Relationships between fish larvae and siphonophores in the water column: effect of wind-induced turbulence and thermocline depth ICES Journal of Marine Science, 64: 878-888. The relationship between the abundance of fish larvae and siphonophores in relation to wind-induced turbulence and thickness of the mixed layer in the southern Gulf of Mexico were studied during two periods of different wind conditions: April (5.25 m s-1) and October (6.5 m s-1). The Spearman correlation between fish larvae and siphonophores revealed a random relationship in the 0-10 m layer during April and in the 0-20 m layer in October. This structure presumably persists while turbulence register and sufficient strength. Positive patterns were observed deeper in the water column. Whereas thermocline position did not correspond with the depth senarating readom and positive relationships. Jow turbulence values did. Observations indicate that turbulence is the turbulence and with the depth senarating readom and positive relationships. Jow turbulence values did. Observations indicate that turbulence are values and signal and in the depth and and the depth senarating respond with the depth senarating readom and positive relationships. Jow turbulence values did. Observations indicate that turbulence are values and and the depth senarating readom and positive relationships. Jow turbulence values did. Observations indicate the turbulence are values did.                                                                                                    |                                                           | Sanvicente-Anorve L                                                                            | M A Alatorre et al                              | (2007) "Relationships bet    | ween fish larvae                     | and sinhonon           | ores in the wat                       | er 🔺                                         |
| Sanvicente-Anorve, L., Alatorre, M. A., Flores-Coto, C., and Alba, C. 2007. Relationships between fish larvae and siphonophores in the water column: effect of wind-induced turbulence and thermocline depth ICES Journal of Marine Science, 64: 878-888. The relationship between the abundance of fish larvae and siphonophores in relation to wind-induced turbulence and thickness of the mixed layer in the southern Gulf of Mexico were studied during two periods of different wind conditions: April (5.25 m s-1) and October (6.5 m s-1). The Spearman correlation between fish larvae and siphonophores revealed a random relationship in the 0-10 m layer during April and in the 0-20 m layer in October. This structure presumably persists while turbulent forces remain at sufficient strength. Positive patterns were observed deeper in the water column. Whereas thermocline position did not correspond with the depth separating random and positive relationships. Iow turbulence values did. Observations indicate that turbulent <b>separations indicate that turbulent</b> .                                                                                                    |                                                           | column: effect of wind-                                                                        | induced turbulence ar                           | nd thermocline depth." ICE:  | S J. Mar. Sci. 64                    | <b>4</b> (5): 878-888. | 10100 111010 1100                     |                                              |
| siphonophores in the water column: effect of wind-induced turbulence and thermocline depth, - ICES Journal of Marine Science, 64: 878-888. The relationship between the abundance of fish larvae and siphonophores in relation to wind-induced turbulence and thickness of the mixed layer in the southern Gulf of Mexico were studied during two periods of different wind conditions: April (5.25 m s-1) and October (6.5 m s-1). The Spearman correlation between fish larvae and siphonophores revealed a random relationship in the 0-10 m layer during April and in the 0-20 m layer in October. This structure presumably persists while turbulent forces remain at sufficient strength. Positive patterns were observed deeper in the water column. Whereas thermocline position did not correspond with the depth separating random and positive relationships. Iow turbulence values did. Observations indicate that turbulent <b>separations</b> in the separating random and positive relationships. Iow turbulence values did. Observations indicate that turbulent <b>separations</b> in the separation random and positive relationships. Iow turbulence values did. Observations indicate that turbulent <b>separations</b> indicate that turbulent <b>separations</b> indicate that turbulent <b>sepa</b> |                                                           | Sanvicente-And                                                                                 | orve, L., Alatorre, M. A                        | ., Flores-Coto, C., and Alb  | a, C. 2007. Rel                      | ationships betw        | /een fish larvae                      | and                                          |
| Marine Science, 64: 878-888. The relationship between the abundance of this harvae and siphonophores in relation<br>to wind-induced turbulence and thickness of the mixed layer in the southern Gulf of Mexico were studied during two<br>periods of different wind conditions: April (5.25 m s-1) and October (6.5 m s-1). The Spearman correlation between<br>fish larvae and siphonophores revealed a random relationship in the 0-10 m layer during April and in the 0-20 m<br>layer in October. This structure presumably persists while turbulent forces remain at sufficient strength. Positive<br>patterns were observed deeper in the water column. Whereas thermocline position did not correspond with the<br>depth separating random and positive relationships. Iow turbulence values did. Observations indicate that turbulent                                                                                                    |                                                           | siphonophores                                                                                  | in the water column: e                          | effect of wind-induced turbu | lence and them                       | nocline depth          | ICES Journal o                        | f 🔡                                          |
| periods of different wind conditions: April (5.25 m s-1) and October (6.5 m s-1). The Spearman correlation between<br>fish larvae and siphonophores revealed a random relationship in the 0-10 m layer during April and in the 0-20 m<br>layer in October. This structure presumably persists while turbulent forces remain at sufficient strength. Positive<br>patterns were observed deeper in the water column. Whereas thermocline position did not correspond with the<br>depth senarating random and positive relationships. Iow turbulence values did. Observations indicate that turbulent                                                                                                    |                                                           | Marine Science                                                                                 | 9, 64: 878-888. The re                          | elationship between the abu  | undance of fish I                    | arvae and siph         | onophores in re                       | lation                                       |
| fish larvae and siphonophores revealed a random relationship in the 0-10 m layer during April and in the 0-20 m<br>layer in October. This structure presumably persists while turbulent forces remain at sufficient strength. Positive<br>patterns were observed deeper in the water column. Whereas thermocline position did not correspond with the<br>depth senarating random and positive relationships. New turbulence values did. Observations indicate that turbulent                                                                                                    |                                                           | neriods of diffe                                                                               | a turbulence and trick<br>rent wind conditions: | April (5.25 m s-1) and Octo  | ne southern Gui<br>bher (6.5 m s. 1) | The Snearmar           | e studied during<br>a correlation bei | jiwu 🔟                                       |
| layer in October. This structure presumably persists while turbulent forces remain at sufficient strength. Positive patterns were observed deeper in the water column. Whereas thermocline position did not correspond with the depth separating random and positive relationships. Jow turbulence values did. Observations indicate that turbulent                                                                                                    |                                                           | fish larvae and                                                                                | siphonophores revea                             | led a random relationship i  | n the 0-10 m lav                     | er during April        | and in the 0-20                       | m                                            |
| patterns were observed deeper in the water column. Whereas thermocline position did not correspond with the denth separating random and positive relationships. Jow turbulence values did. Observations indicate that turbulent                                                                                                    |                                                           | layer in Octobe                                                                                | r. This structure presu                         | mably persists while turbul  | ent forces rema                      | in at sufficient s     | trength. Positiv                      | e                                            |
| 📕 👘 depth congrating random and positive relationships. Jow turbulence values did. Observations indicate that turbulent. 🖾                                                                                                    |                                                           | patterns were o                                                                                | bserved deeper in th                            | e water column. Whereas th   | hermocline posi                      | tion did not cor       | respond with th                       | ə. 🔤                                         |
| Showing 1 of 1 references in Group. (All References: 4)                                                                                                    | J<br>Showing 1 of 1 references in Group, (All Br          | I donth conaratir<br>eferences: 4)                                                             | a random and noeitiv                            | o rolationchine. Iow turhulo | nco valuoe did                       | Oheervatione i         | ndicato that turk                     | review 4                                     |